## 取引明細

## 指定した期間の取引履歴を確認することができます。

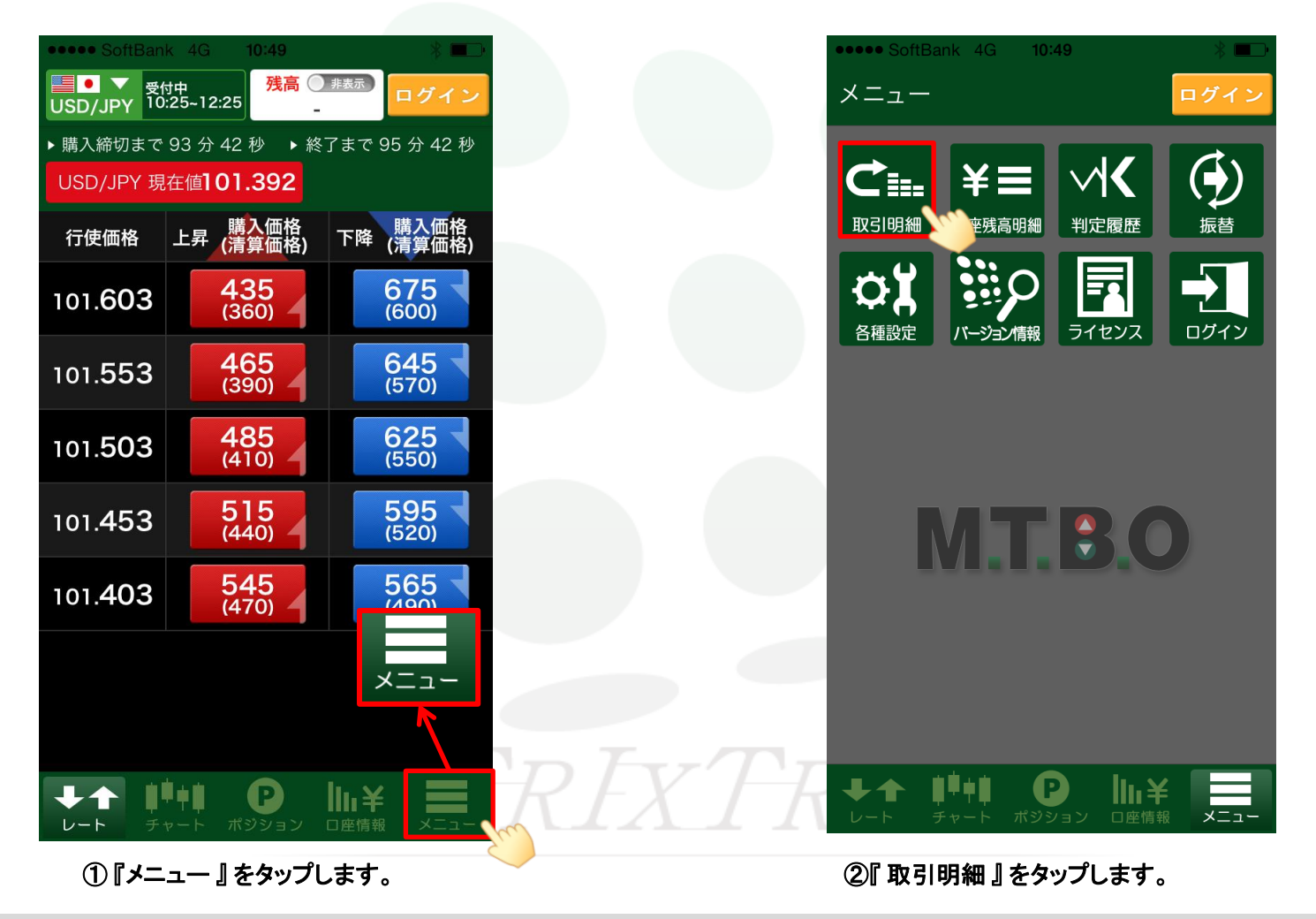

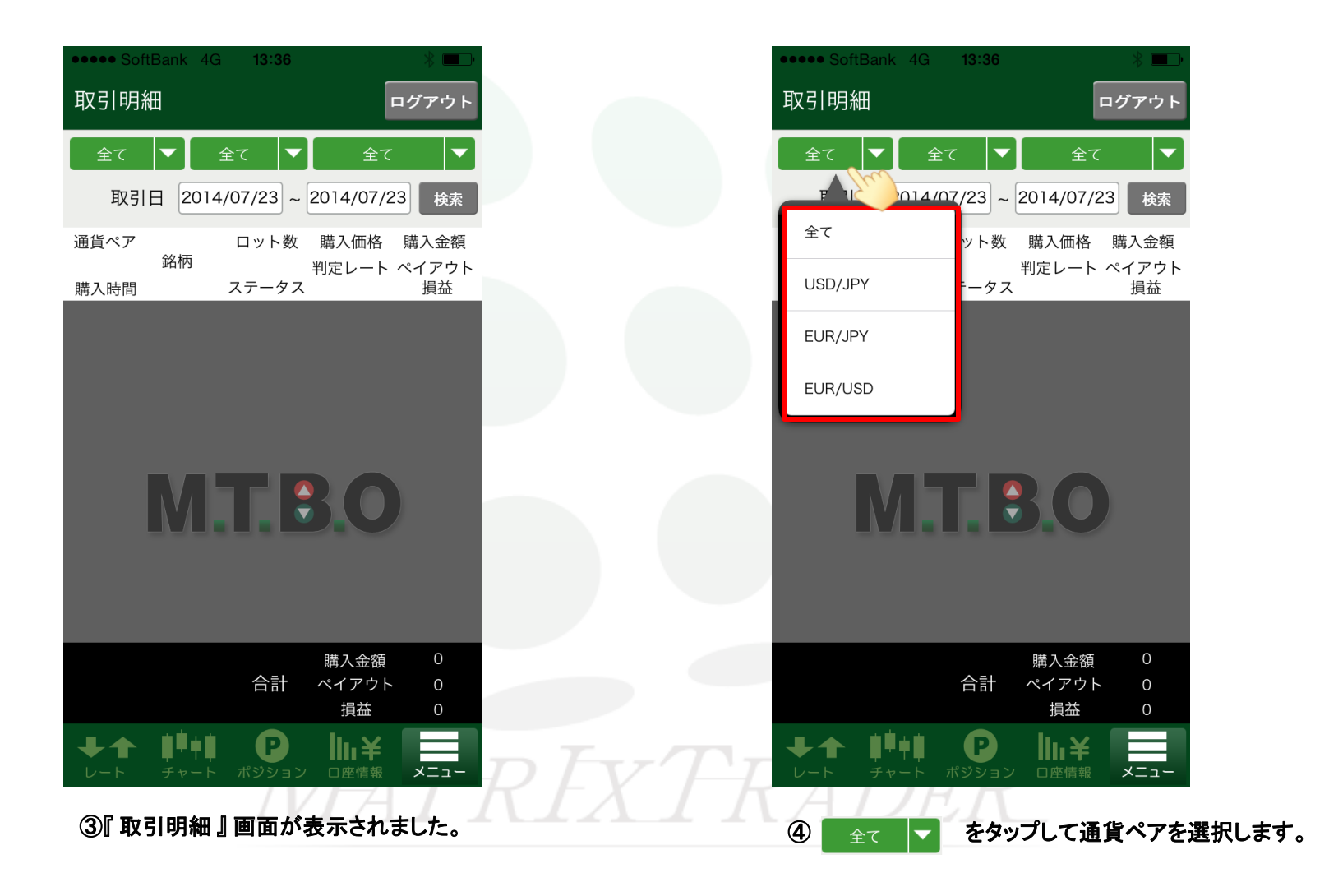

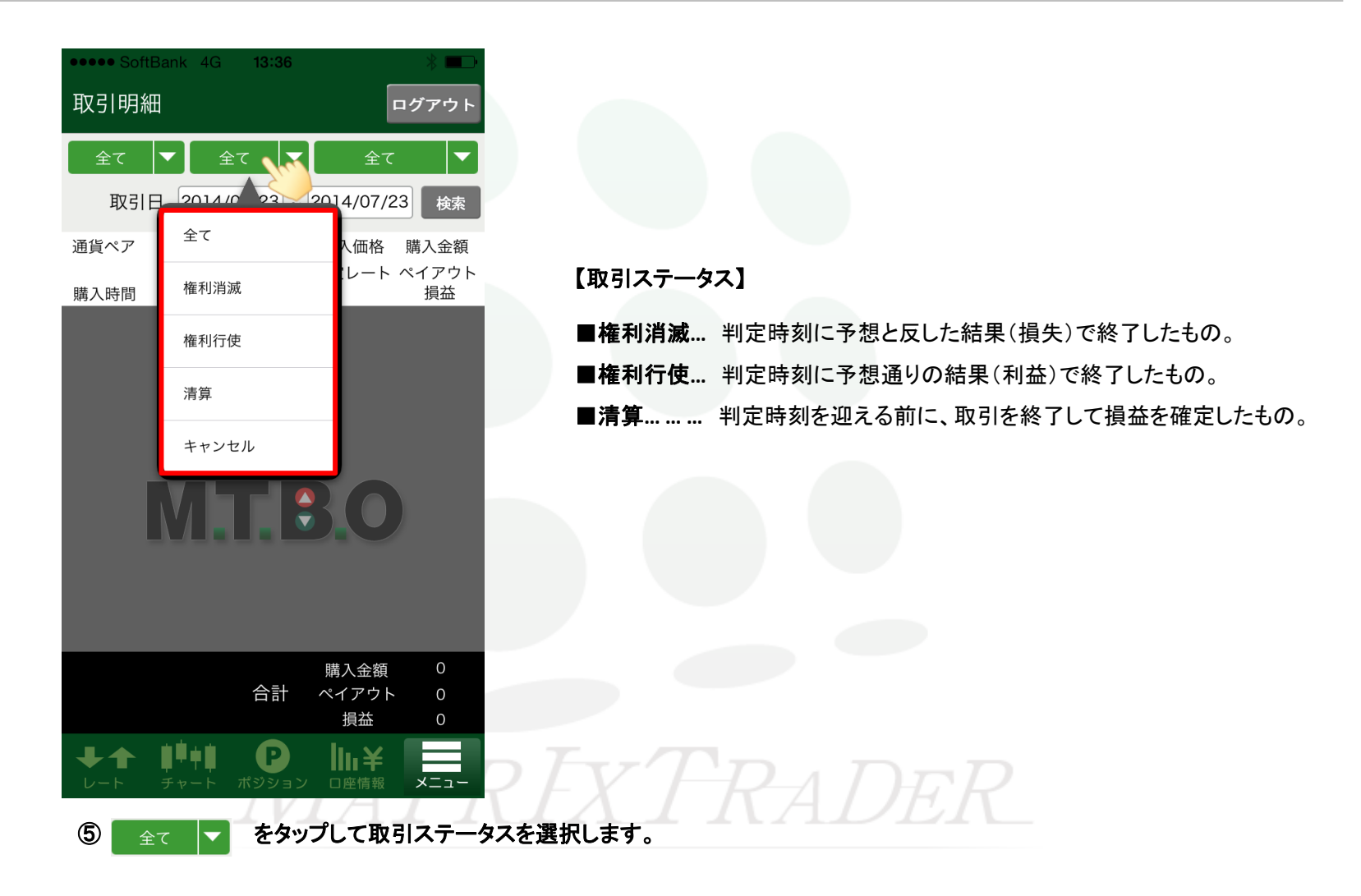

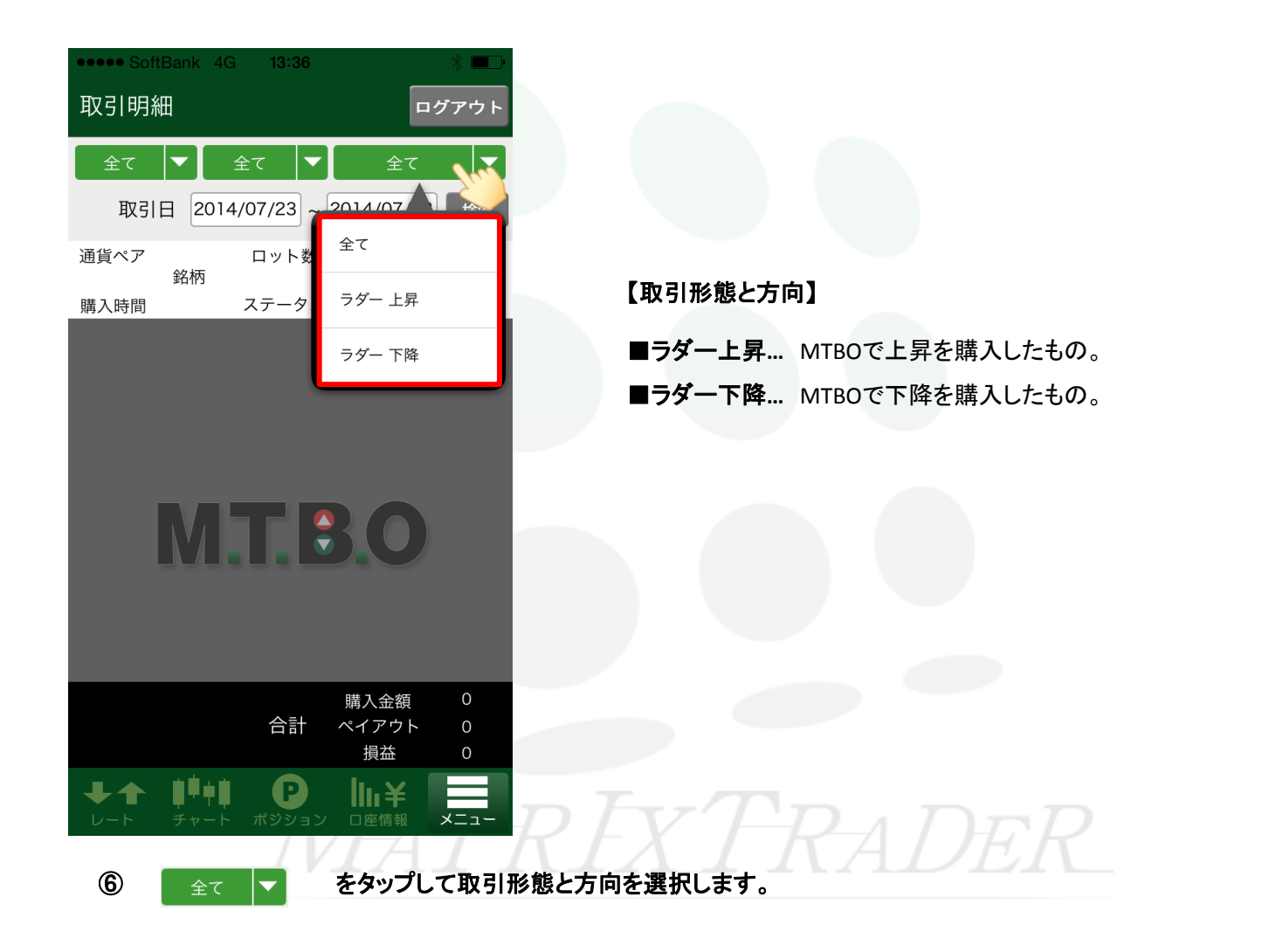

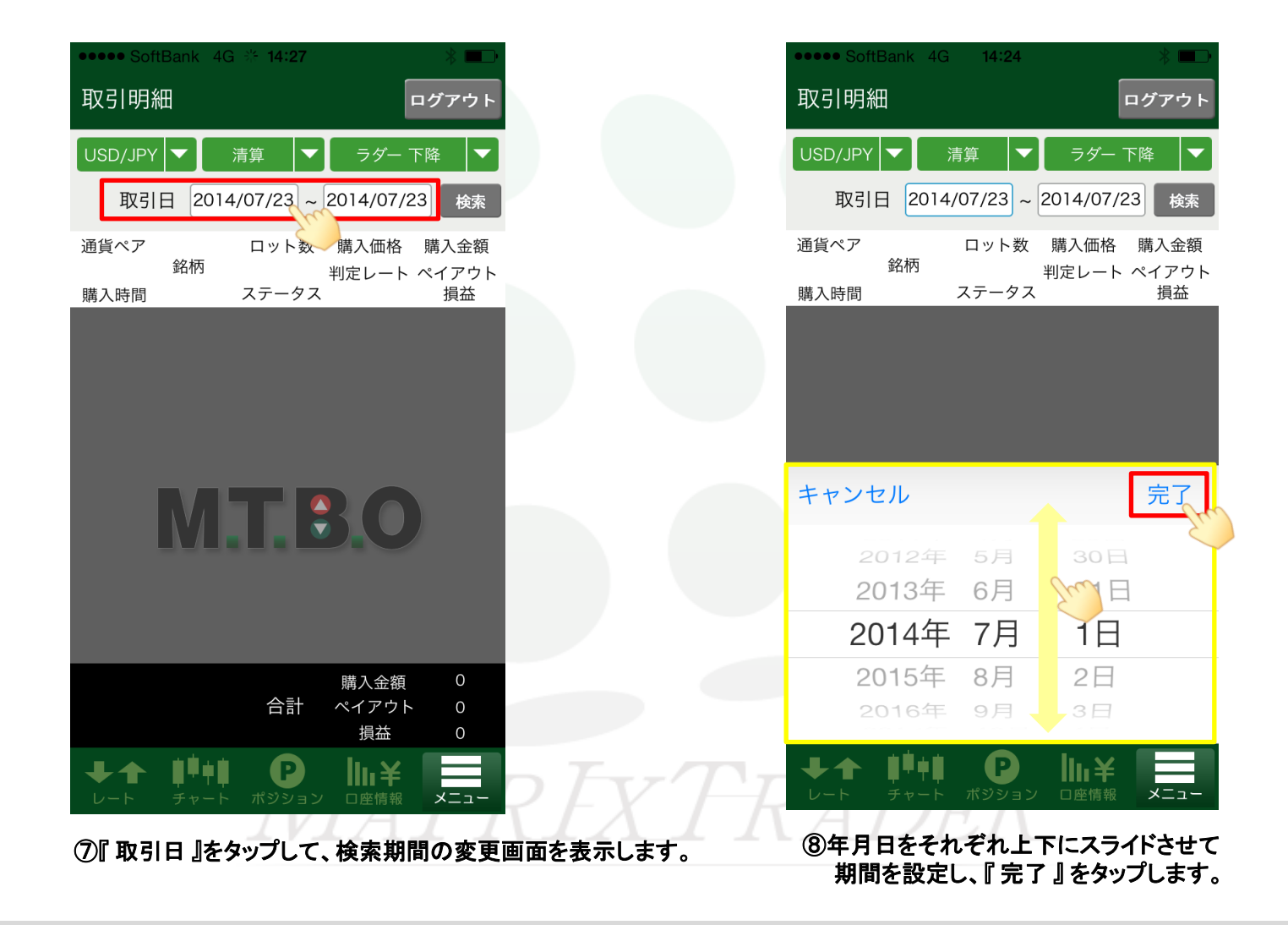

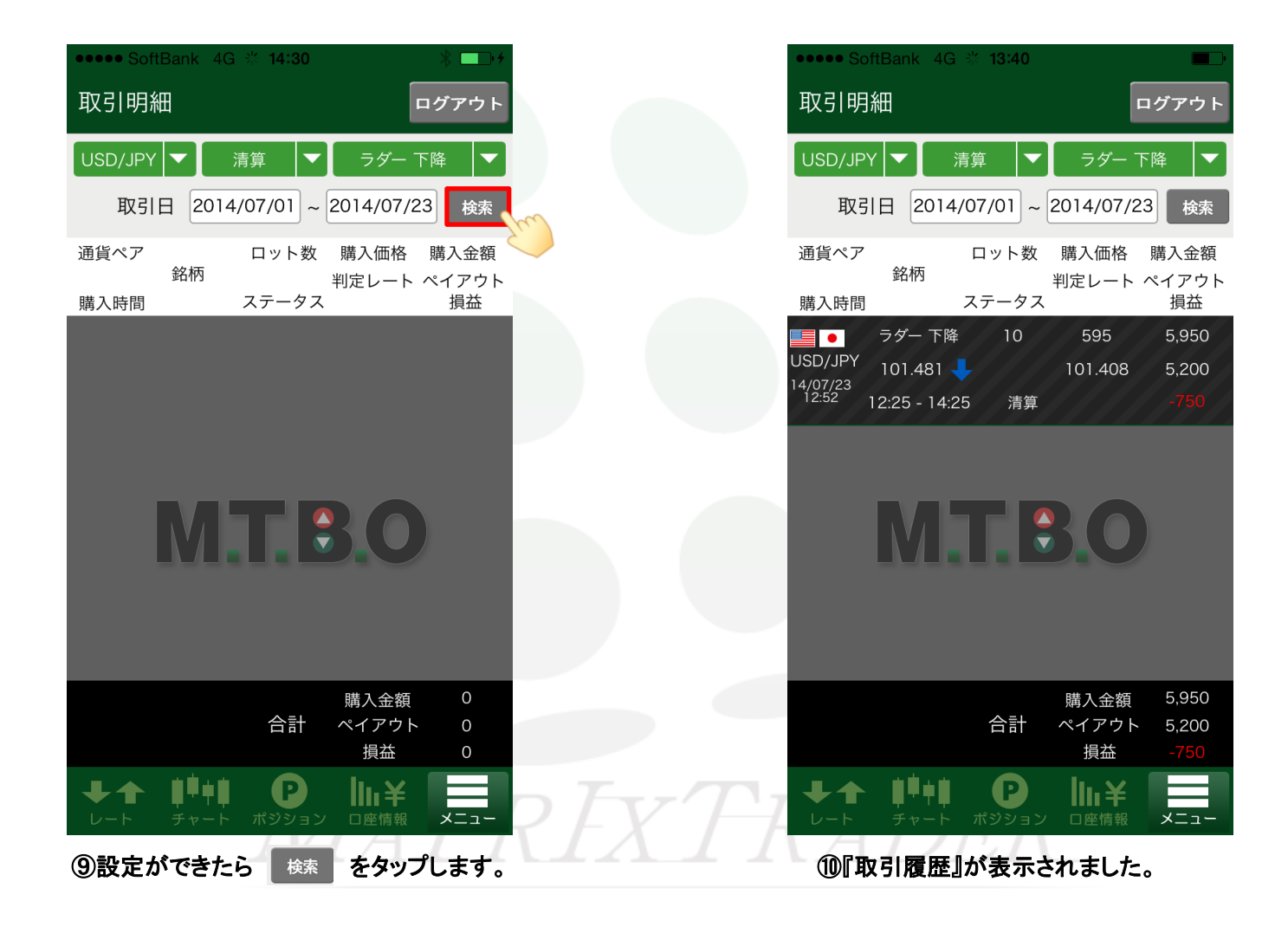

MTBO for iPhone

## 指定した期間の取引履歴を確認することができます。

| ••••• SoftBar<br>取引明細                                             | ık 4G <b>% 13:40</b>                                                                                                    | E                          | コグアウト                                         |  |  |
|-------------------------------------------------------------------|----------------------------------------------------------------------------------------------------|----------------------------|-----------------------------------------------|--|--|
| USD/JPY<br>取引日<br>通貨ペア                                            | 清算 ▼<br>2014/07/01 ~<br>ロット数<br>柄                                                                                                    | ラダー下<br>2014/07/23<br>購入価格 | 降<br>3 検索<br>購入金額                             |  |  |
| 購入時間<br>● ラダ<br>USD/JPY 101<br><sup>14/07/23</sup><br>12:52 12:25 | ステータス<br>ー 下降 10<br>.481 <b>↓</b><br>5 - 14:25 清算                                                                                                    | 判定レート・<br>595<br>101.408   | ペイアウト<br>損益<br>5,950<br>5,200<br>- <b>750</b> |  |  |
| M.T.B.O                                                           |                                                                                                    |                            |                                               |  |  |
|                                                                   | 合計                                                                                                    | 購入金額<br>ペイアウト<br>損益        | 5,950<br>5,200<br>- <b>750</b>                |  |  |
| <b>↓</b> ↑ <b>↓</b><br><i>レ</i> -ト チ                              | ↓ ↓ ↓   ↓ ↓ ↓   ↓ ↓   ↓ ↓   ↓ ↓   ↓ ↓   ↓ ↓   ↓ ↓   ↓ ↓   ↓ ↓   ↓ ↓   ↓ ↓   ↓ ↓   ↓ ↓   ↓ ↓   ↓ ↓   ↓ ↓   ↓ ↓   ↓ ↓   ↓ ↓   ↓ ↓   ↓ ↓   ↓ ↓   ↓ ↓   ↓ ↓   ↓ ↓   ↓ ↓   ↓ ↓   ↓ ↓   ↓ ↓   ↓ ↓   ↓ ↓   ↓ ↓   ↓ ↓   ↓ ↓   ↓ ↓   ↓ ↓   ↓ ↓ ↓   ↓ ↓   ↓ ↓   ↓ ↓   ↓ ↓ ↓   ↓ ↓ ↓   ↓ ↓ ↓ ↓ ↓ ↓ ↓ ↓ ↓ ↓ ↓ ↓ ↓ ↓ ↓ ↓ ↓ ↓ ↓ |                            | - L=X                                         |  |  |

| 通貨ペア                               | ロット数         | 購入価格     | 購入金額  |  |  |
|------------------------------------|--------------|----------|-------|--|--|
| 銘                                  | 術            | 判定レート    | ペイアウト |  |  |
| 購入時間                               | ステータス        |          | 損益    |  |  |
| <b>■通貨ペア</b> 購入                    | したオプションの通貨ペス | アが表示されます | 0     |  |  |
| ■購入時間… オプ                          | ションを購入した日時です | す。       |       |  |  |
| ■銘柄 購入したオプションの取引形態、方向、行使価格、取引時間です。 |              |          |       |  |  |
| ■ロット数… 取引数量が表示されます。                |              |          |       |  |  |
| ■ステータス 購入したオプションの取引状況です。           |              |          |       |  |  |
| ■購入価格 購入銘柄を1ロットあたり何円で購入したかが表示されます。 |              |          |       |  |  |
| ■判定レート 判定時刻のレートまたは清算時点のレートです。      |              |          |       |  |  |
| ■購入金額 購入価格×ロット数=購入金額が表示されます。       |              |          |       |  |  |
| ■ペイアウト 購入したオプションの払い戻し金額です。         |              |          |       |  |  |
| ■損益 ペイアウトー購入金額=損益が表示されます。          |              |          |       |  |  |
|                                    |              |          |       |  |  |
|                                    | 5.050        |          |       |  |  |

|    | 購入金額  | 5,950 |  |
|----|-------|-------|--|
| 合計 | ペイアウト | 5,200 |  |
|    | 損益    | -750  |  |

… 検索した期間の購入金額合計、ペイアウト合計、 損益合計が表示されます。